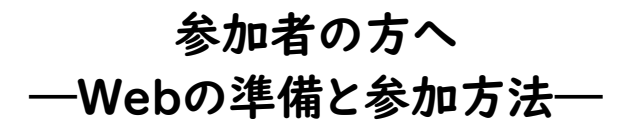

# 【準備】

1.参加決定通知を受け取ったら・・・

(1) あらかじめ Zoom アプリを、使用するパソコンにインストールしてください(無料です)。

Zoom アプリのパソコンへのインストール方法 (Windows10の場合) ①https://zoom.us/ヘアクセス ②一番下までスクロールし、[ダウンロード]欄にある[ミーティングクライアント]をクリックします。 -ティングクライアントをクリック 概要 ダウンロード 営業担当 サポート 語 Zoomブログ ミーティングクライアント Zoomをテストする 1.888.799.9666 日本語 🗸 お客様の声 セールスへの問い合わせ アカウントページ ブラウザ拡張機能 プランと価格 サポートセンター 弊社のチーム Zoomが選ばれる理由 デモリクエスト Outlook プラグイン ライブトレーニング **通貨** Lync プラグイン 製品の特長 ウェビナーとイベントリスト フィードバック 採用情報 インテグレーション お問い合わせ iPhone/iPad アプリ 日本円¥ ▼ Androidアプリ アクセシビリティ パートナー プライバシーとセキュリティ ③ダウンロードセンター 一番上の「ミーティング用 Zoom クライアント」のダウンロードをクリックします。 zoom ソリューション \* プランと価格 営業担当へのお問い合わせ ミーティングに参加する ミーティングを開催する • サインイン IT管理者用をダウンロード → ダウンロードセンター ミーティング用Zoomクライアント 最初にZoomミーティングを開始または参加されるときに、ウェブブラウザのクライアント が自動的にダウンロードされます。ここから手動でダウンロードすることもできます。 ダウショードをクリック ダウンロード ④ダウンロードし、インストールが終了したら、デスクトップにアプリのショートカットを作成しておきましょう。 「スタート」ボタンをクリックし、表示される一覧から『Zoom』フォルダを探し(『Z』欄にあります)、 右の「V」をクリックするとビデオマークの『Start Zoom』アプリが表示されます。 『Start Zoom』のアイコンをドラッグし、マウスポインターをデスクトップまで動かします。 ✓ Xbox 本体コンパニオン 『Start Zoom』アイコンを z クリックしたまま デスクトップへ移動 Zoom 20 Start Zoom Start Zoom ŝ Y アラーム & クロック 0 デスクトップ ▶ とこに入力して検索 Ŧ スタートボタンをクリック

(2) タブレットやスマートフォンを使用する場合は、事前にアプリストアで「ZOOM Cloud Meetings」のアプリを ダウンロードしておきましょう。

### 2. 接続テスト日に接続テストを行いましょう

事前に、接続テストを行うことをお勧めします。

接続テスト日時は、別紙「Web (Zoom)の視聴にあたって」にご案内しています。

(1) 接続テスト時間になりましたら、デスクトップ上の Zoom アプリをダブルクリックして立ち上げます。

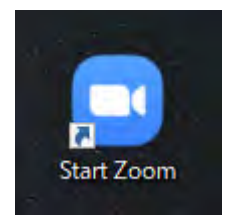

(2) <mark>ミーティングに参加</mark>をクリック

| Zoom クラウド ミーティング |                           | - ×                 |         |       |
|------------------|---------------------------|---------------------|---------|-------|
|                  | zoom                      |                     |         |       |
|                  | ミーティングに参加<br>サインイン        | ← <mark>ミー</mark> ラ | ティングに参加 | をクリック |
|                  | バージョン: 5.1.3 (28656.0709) |                     |         |       |

- (3)①参加決定通知時にお知らせしている接続テスト用のミーティング ID (9or IO 桁の数字)」を入力 ②参加者番号と氏名 (フルネーム、カタカナ)を入力
  - ③<mark>参加</mark>をクリック

(2) ₹ -

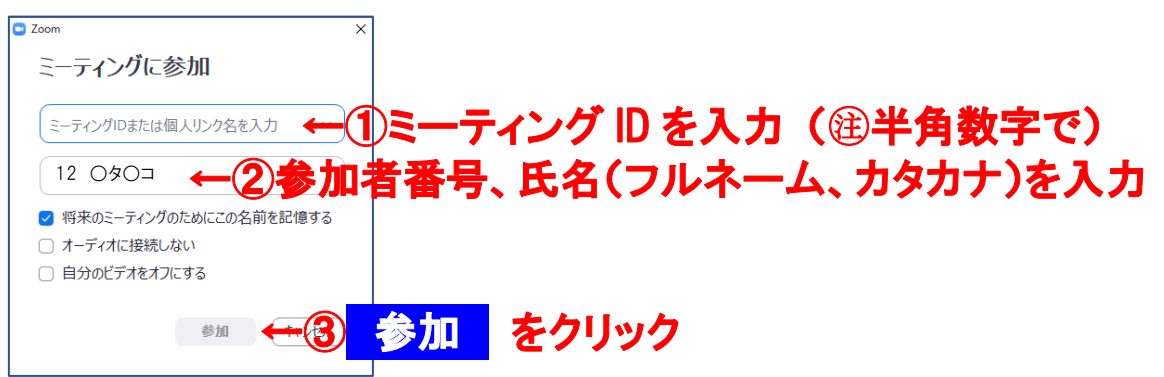

(4) ①接続テスト用パスワード(半角数字・アルファベット大小文字)」を入力

| 「インク | に参加をクリック                                                                     |        |       |       |
|------|------------------------------------------------------------------------------|--------|-------|-------|
|      | <ul> <li>ミーティングパスワードを入力して</li> <li>ミーティングパスワードを入力して</li> <li>ください</li> </ul> |        |       |       |
|      |                                                                              | ードを入力  | (御半角) | 英数字で) |
|      |                                                                              |        |       |       |
|      | ミーティングに参加 ↔                                                                  | ミーティンク | に参加   | をクリック |

(5) ビデオ付きで参加をクリックし、しばらくすると接続され協会からのスライドが映ります。

<mark>コンピューターでオーデイオに参加</mark>をクリックしてください。

| ● ビオフレビュー ×<br>ご自分の顔が映ります                                                                                                    | ▲ オーディオに参加                                           |
|----------------------------------------------------------------------------------------------------|------------------------------------------------------|
| シビナン ニットル・参加オント・セッシュナイル シュールノマッパを展示します。                                                                                                    | コンゼューターオ <i>ーディオに参加</i><br>コンゼューター <i>オーディオ</i> のデスト |
| ピレフィニーフィノンに参加りなことに示してスノレビューシイノレリクな示しよう     ビラオはとき加     ビラオなしで参加     ビラオなしで参加     ビラオなしで参加     ビラオなしで参加     ビラオなして参加     ビラオなして参加     ビラオなし     ビラカなし     ビラカなし     ビーション     ビーション     ビーシー     ビーシー     ビーシー     ビーシー     ビーシー     ビーシー | □ ミーティングへの参加時に、自動的にコンピューターでオーディオに参加                  |

(6) 接続テストでは、協会からスライドショー(音楽付き)を配信しております。

各自、下記をご確認ください。

・音楽は聞こえていますか?

※聞こえない場合:パソコンの音量設定で音が小さく(もしくはミュート)設定されていませんか? 確認ができたら、画面右下の<mark>退出</mark>をクリックして終了します。 ※画面の詳細説明は 7 ページをご参照ください。

| Zoom トレーニンク                                | 「録画コンテンツ」                                                                                          | で検索(https://support.zoom.us/hc/jg/grticles/21721428                                                                                            |
|--------------------------------------------|----------------------------------------------------------------------------------------------------|----------------------------------------------------------------------------------------------------|
|                                            |                                                                                                    |                                                                                                    |
| Zoomトレーニング録画コンテン                           | アツーZc × +                                                                                          |                                                                                                    |
| $\leftrightarrow$ $\rightarrow$ C $$ suppo | rt.zoom.us/hc/ja/articles/217                                                                      | 214286-Zoomトレーニング録画コンテンツ                                                                                                    |
|                                            | 間面共有の左右表示モー<br>こ<br>実数画面を同時に共有<br>ウェビナー入門                                                          | 明しま9。リェビナーのスケンユールの手順、リェビナーのガスタマイス、リコントロールについてご紹介します。<br>録画コンテンツを見る                                                                             |
| 日<br>2<br>)<br>名<br>2<br>2                 | <b>制連記事</b><br>icoomビデオチュートリアル<br>(ーチャル背景設定<br>g立つZoomのリソーストップ<br>0<br><sup>6</sup><br>専門書のよくあるご質問 | Zoomで遠隔クラスに参加しよう【学生/教員向け】<br>Zoomミーティングを遠隔授業に利用する方法をご紹介します。セッションに<br>に向けて、Zoomの遠隔クラスへの参加方法、後半で教員に向けて、ミーティ<br>や、ホストとしてミーティングをコントロールする方法をご紹介します。 |

## 【当日の参加方法】(7ページ 画面の詳細説明を参照)

### 接続方法

- 1.開始 | 時間前に接続してください。
- 2. 接続方法は、2ページ 2-(1)~(5)をご参照ください。

ミーティング ID・パスワード:お知らせしている当日アクセス用をご使用ください。

※接続テスト用とは異なりますのでご注意ください

協会で参加者を確認していますので、接続までお待たせする場合がありますが、そのままお待ちください。

受付方法

- 接続されましたらすぐに、チャットから、参加者番号・氏名(フルネーム、カタカナ)を入力してください。
   チャットで参加者番号・氏名の入力をもって受付とします。
  - ①画面下の「チャット」のアイコンをクリックすると、チャットの画面が開きます。
  - ②「ここにメッセージを入力します。。。」に、

参加者番号、氏名(フルネーム、カタカナ)を入力し、パソコンキーボード「enter キー」を押してください。

| ※ここにスライドが映ります                                                |
|--------------------------------------------------------------|
| ここをクリックしてください。                                               |
| シュート解除     ビデオの停止     チャット     シューディング                       |
|                                                              |
| チャットアイコンをクリックします。画面右にチャット画面が出ます。                             |
| 一番下の「ここにメッセージを・・・」に入力し、パソコンキーボード「enter キー」を押してください。          |
| <ul> <li>チャット</li> <li>チャット画面を閉じる場合ここをクリック</li> </ul>        |
| 送信先: OOOO ここに入力して、enter キー<br>ここにメッセージを入力します。。。              |
| └──────」<br>チャット画面を閉じる時はチャット画面左上の V(青矢印)をクリックし、「×閉じる」を選択します。 |

#### 研修会中の参加方法

- 1.マイクは常にオフにしてください。 (画面左下マイクのアイコンをクリック)
- 2. 講義開始までは、オリエンテーションスライドを映しています。

講義開始後は、講義スライドを映しています。 画面上に表示されている講師等の画面(サムネイルビデオ)を講師のみ映るように、 下記の通り、各自画面表示を変更してください。

(サムネイルビデオの表示変更方法参照)

①サムネイルビデオで「小さなアクティブスピーカービデオの表示」を選択します。

②サムネイルビデオの表示位置は、各自で移動できます。スライドが見やすい所に移動しましょう。

(サムネイルビデオの非表示で講師画面を非表示とすることができます)

3.レコーディングボタンは使用できません。

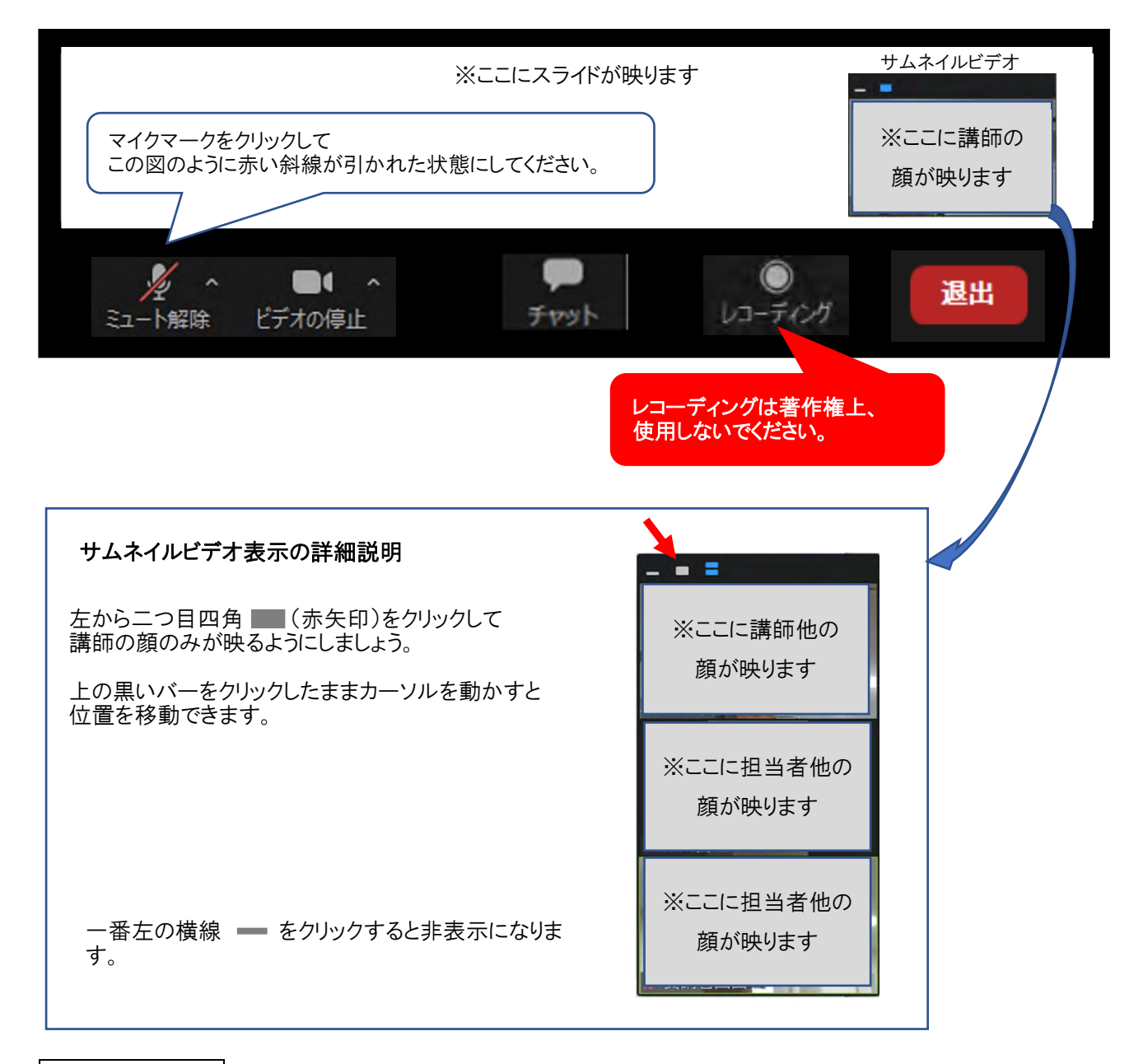

講義中の質問方法

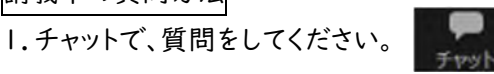

①画面下の「チャット」のアイコンをクリックすると、チャットの画面が開きます。

②「ここにメッセージを入力します。。。。」に、

参加者番号・氏名(フルネーム・カタカナ)を入力し、

その後、続けて質問内容を入力してください。

最後に、パソコンキーボード「enter キー」を押してください。

2.時間の都合上、全てのご質問に回答出来ない場合があることを予めご了承ください。

※講義中は回答できません。

※質問への個別の対応はしません。

終了方法

1. 画面右下の<mark>退出</mark>マークをクリックし、終了します。

|               |      | 終了時にはここ | をクリック |
|---------------|------|---------|-------|
|               |      |         |       |
|               | -    | 0       | 退出    |
| ミュート解除 ビテオの停止 | アヤット | V-7())  |       |

※トラブル時

1.音が途切れる、画像がフリーズするなど通信状況が悪い場合は、ビデオを停止してみてください。

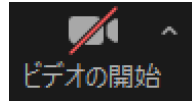

ビデオをクリックして左図のように赤い斜線が引かれている状態にします

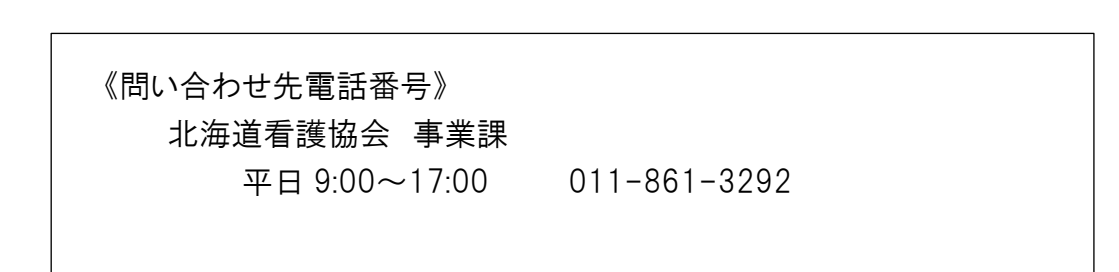

画面の詳細説明

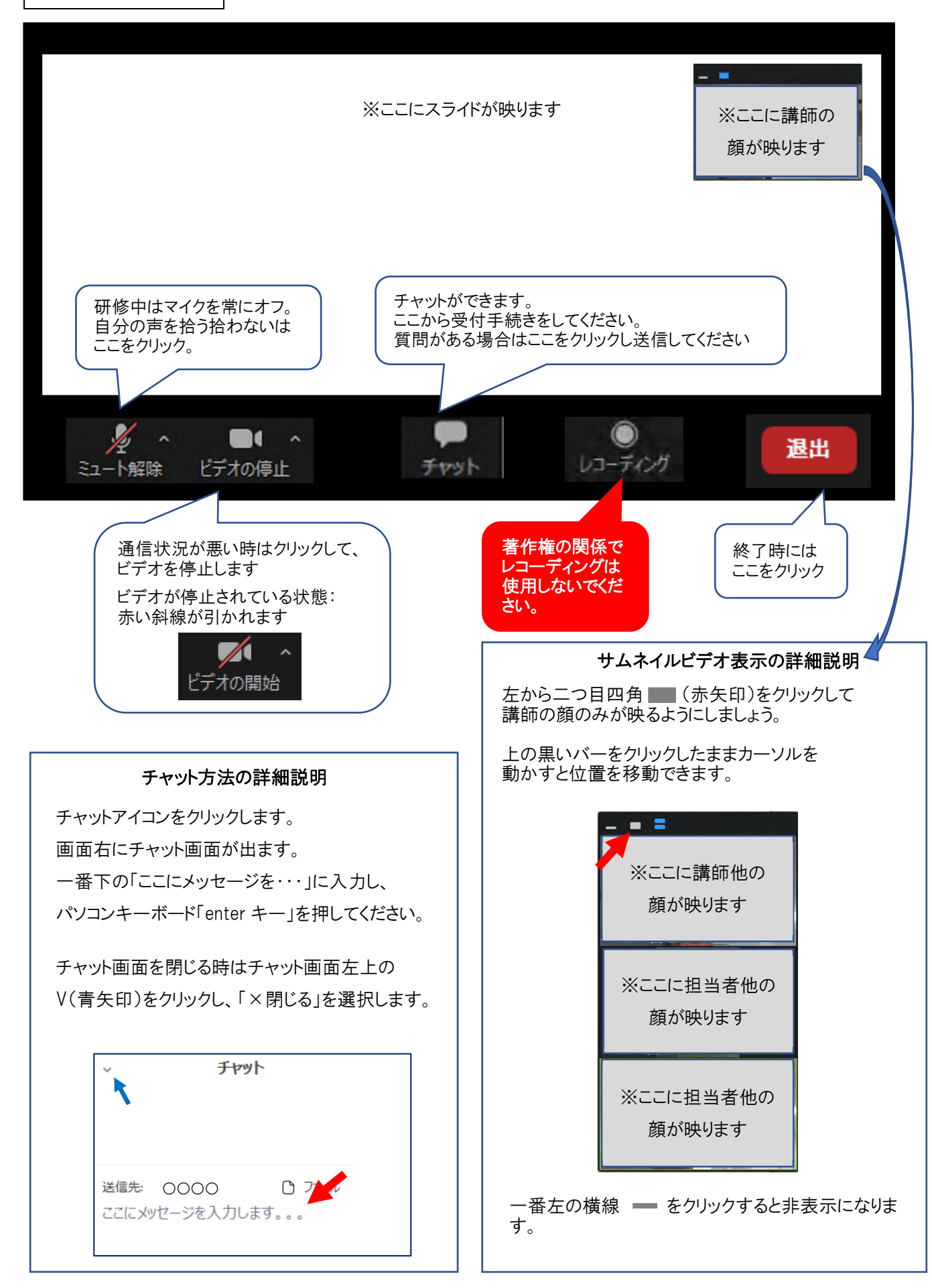